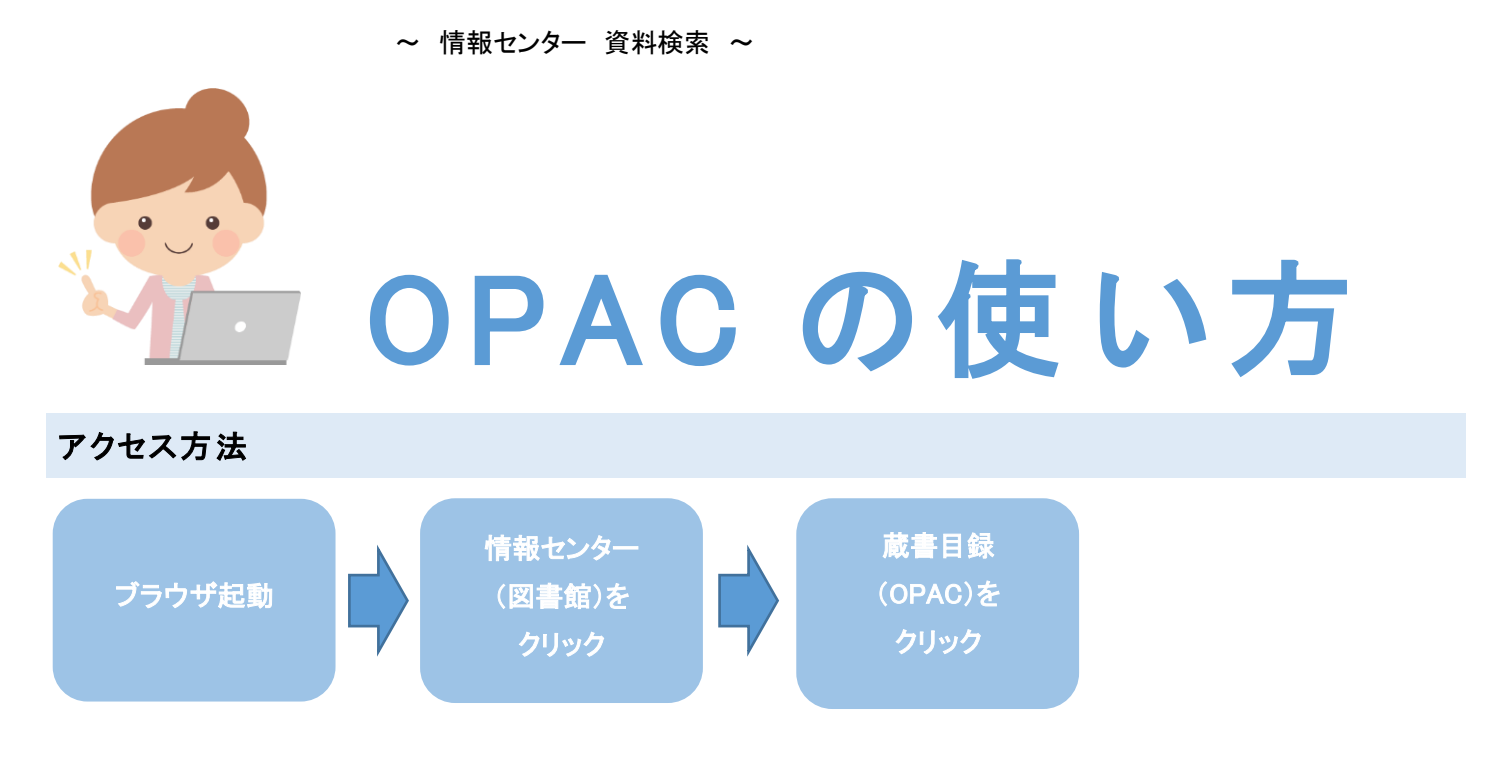

情報センター以外の Web 環境がある、あらゆる場所から PC やスマートフォンでご利用できます。

トップページ

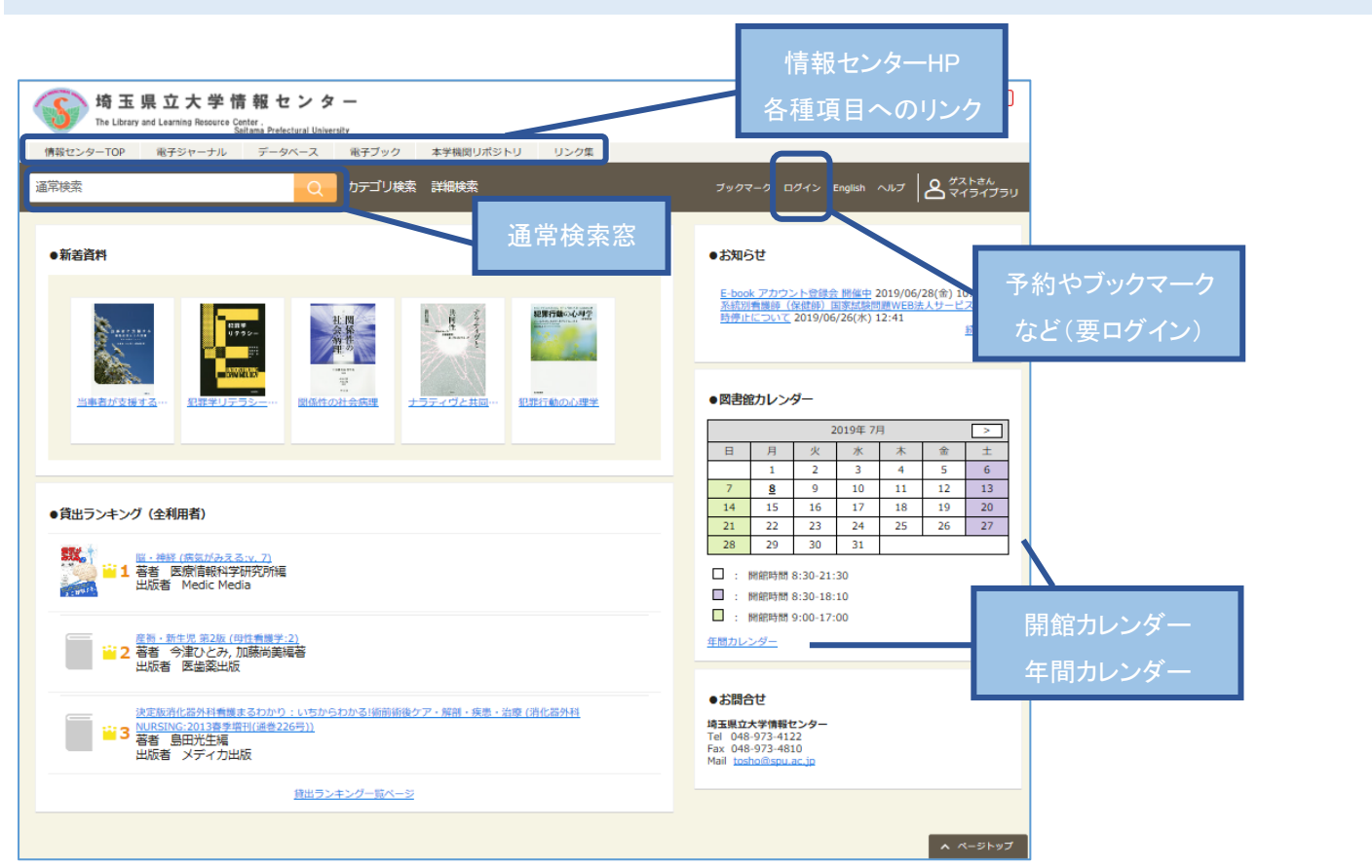

情報センター利用の決まり

●貸出できない資料(禁帯出図書や雑誌、新聞)は著作権法の範囲内でコピーして利用しましょう。

その際は必ず《文献複写申込書》の記入が必要です。不明点はカウンターにお問い合わせください。

●所在が「保存書庫」のものは《保存書庫内資料請求票》に記入し、カウンタースタッフにお渡しください。

### 通常検索と詳細検索

トップページの通常検索窓(前ページ参照)に、キーワードを入力して検索します。入力したキーワードが書誌情報に含まれる 資料が検索されます。

また、条件を指定して検索したい場合は、トップページの「詳細検索」をクリックすると下記のような【詳細検索画面】が表示

### されます。

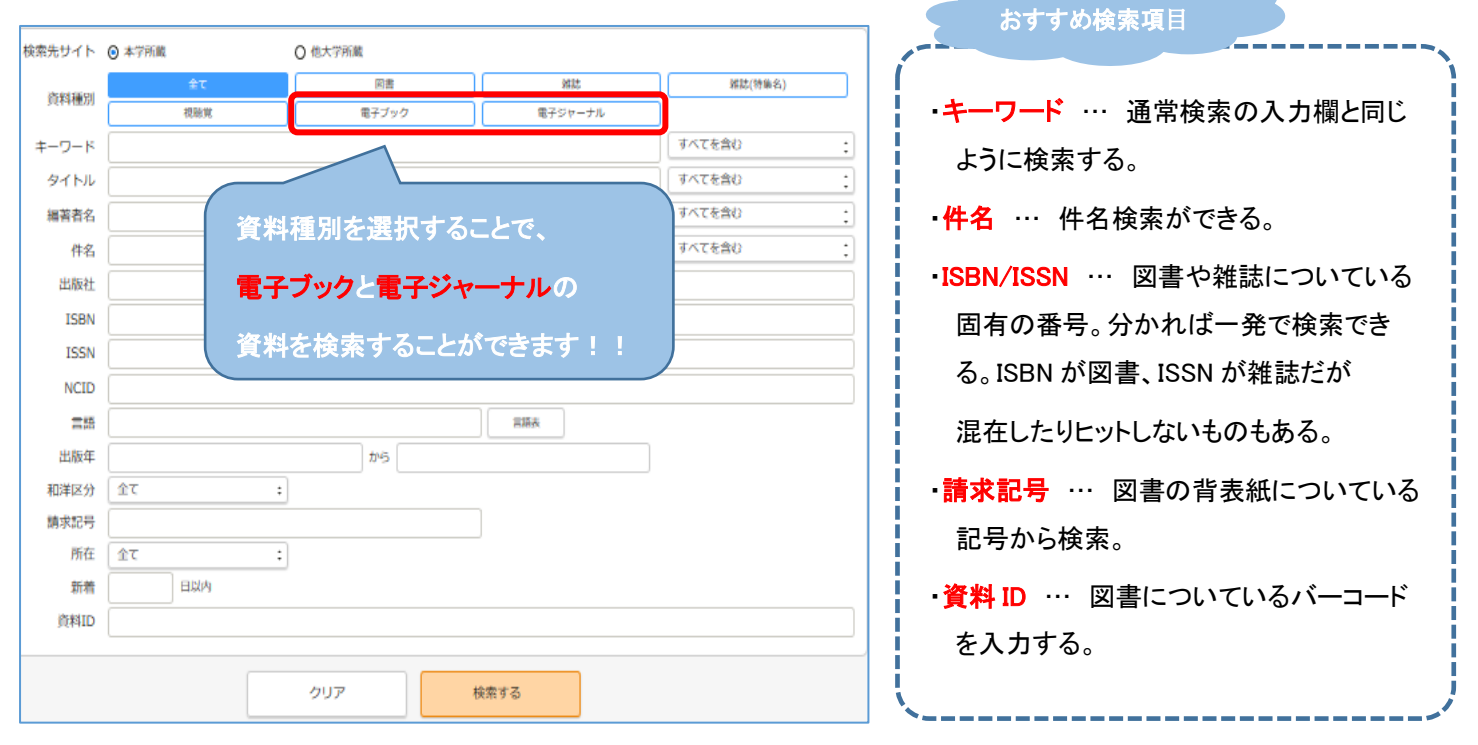

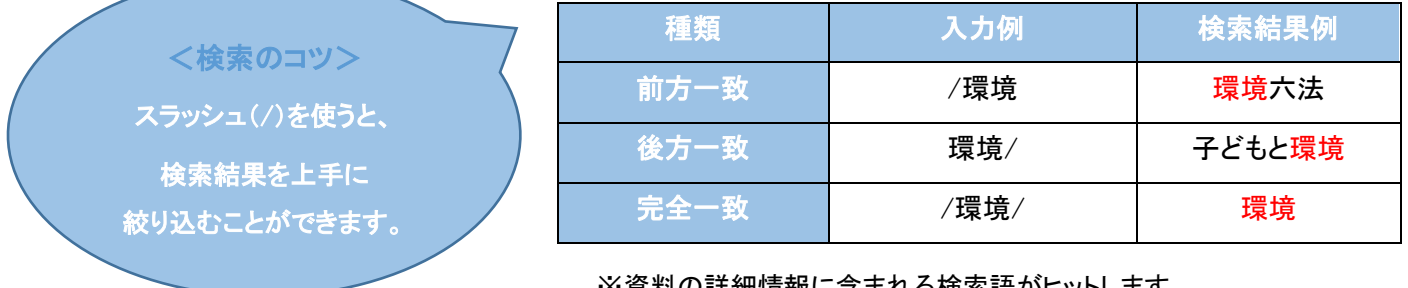

※資料の詳細情報に含まれる検索語がヒットします。

例)『件名:環境』の資料も検索結果に含まれます。

# 通常検索 結果一覧

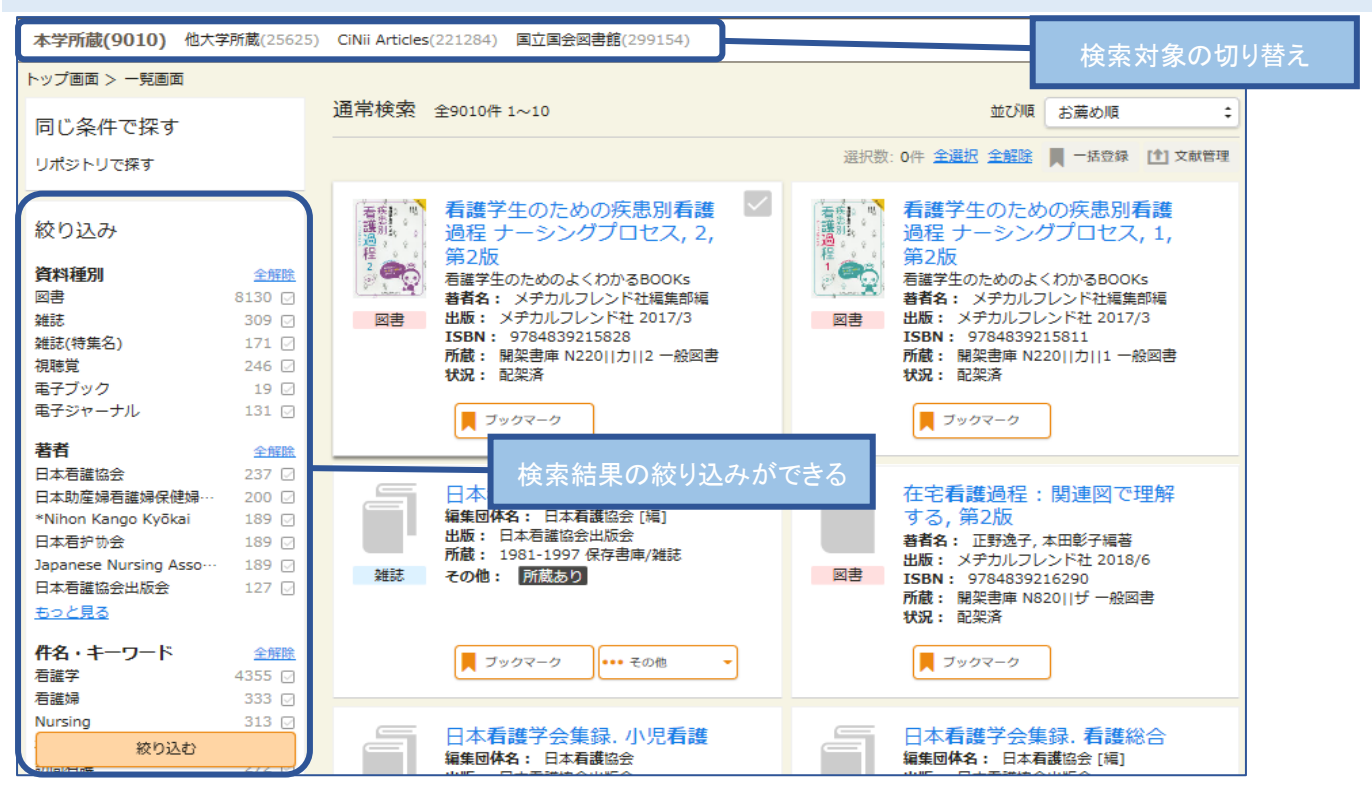

#### 検索結果詳細(図書) トップ画面 > 一覧画面 > 詳細(本学所蔵) ☞ ▓─── 精神看護学/在宅看護論 関連資料を探す なぜ? どうして? セイシン カンゴガク ザイタク カンゴロン 医療情報科学研究所編 シリーズ名 0 HI-+ 6 H -第8版 <u>なぜ?どうして?: 看護師・看護学生のた</u> めの / 医療情報科学研究所編集; 9 東京:メディックメディア,2019.4 Google Books で詳細を見る 。 著者情報 概要が確認できる 図書 医療情報科学研究所 (イリョウ ジョウホウ カガク ケンキュウジョ) 件名 **券号情報** 看護学 精神科道護 訪問看護 ※「新着」欄に★がついているものは新着コーナーにあります。 貸出中(返却予定: 2019/07/17) 他の検索サイトで探す 予約人数 新着 貸出区分 請求記号 所在 資料ID 状況 備考 No. ⑤ 埼玉県立大学 一般図書 国家試験 100142282 貸出中 1 0 N039 図書館を検索 (2019/07/17) + することができる) 9 ▶ ブックマーク 🧧 予約 1 文献管理 詳細情報 刊年 2019 形態 xix, 457p: 挿図; 19cm 別書名 Mental health nursing home care nursing 結神看護学在字看護論

# 検索結果(雑誌)※貸出できません

| G                                                        | +                         | - 毛蓮切人:112 | ちエックロックト  |        |        |      |                                                                                                    |                             |                                                                                                    |                      |          |        |
|----------------------------------------------------------|---------------------------|------------|-----------|--------|--------|------|----------------------------------------------------------------------------------------------------|-----------------------------|----------------------------------------------------------------------------------------------------|----------------------|----------|--------|
| ロイヤ 目 し 協 立 祠 旦 切 九 和 日<br>ニホン カンゴ キョウガイ チョウザ ケンキュウ ホウコク |                           |            |           |        |        |      |                                                                                                    | 重資料を探す                      | 所蔵                                                                                                    | 巻号や                  | 所在 縋     | 続して    |
| 日本有護協会調査研究部編集<br>東京:日本有護協会, 1978.3-                      |                           |            |           |        |        |      | 継続<br>日本                                                                                                    | 前誌名<br>:看護協会即 <u>→</u> 研    |                                                                                                    |                      |          |        |
| <b>继</b> 誌                                               |                           |            |           |        |        |      | 団体                                                                                                    | ut≢ ¥k                      |                                                                                                    | ってくる                 | かが分      | かる     |
|                                                          | ■ ブックマーク 1 文献管理 - ■ 漫写を依頼 |            |           |        |        |      |                                                                                                    | 看護協会 (ニホン<br>、助産婦看護婦の       | ✓ カンゴ キョ<br><                                                                                                    < | ョウカイ)<br>(ニホン        |          |        |
| ■ 新着を通知                                                  |                           |            |           |        |        |      | Signal Signal Si | サンプ カンゴフ オ<br>anese Nursing | マケンフ キョ<br>Associatio                                                                                                    | ウカイ)]<br>20]<br>至10世 |          |        |
|                                                          |                           |            |           |        |        |      |                                                                                                    | (看護協会調査研                    | (二本)                                                                                                    | シカンゴ                 |          |        |
| 雑誌の                                                      | 所蔵                        |            |           |        |        |      | ==                                                                                                    | ウカイ チョウサク                   | アンキュウブ)                                                                                                    |                      |          |        |
| No.                                                      | 所蔵巻号                      | 所在         | 所蔵年       | 受入継続   | データソース | 備考   | 他の                                                                                                    | D検索サイトで                     | で探す                                                                                                    |                      |          |        |
| 1                                                        | 94+                       | 雑誌(和)      | 2019-2019 | 継続中    |        |      | 2 ( )<br>2 ( )                                                                                                    | 新玉県立大学                      |                                                                                                    | SFX                  | (PDF 入   | 、手、    |
| 2                                                        | 87-93+                    | 製本雑誌       | 2014-2018 | 継続中    |        |      |                                                                                                    |                             |                                                                                                    | ┿╾╧╩┶                | 5 m /+ # | 5+>12) |
| 3                                                        | 5-86+                     | 保存書庫/雑誌    | 1977-2013 | 継続中    |        |      | J                                                                                                    |                             |                                                                                                    | 乂厭↑                  | 复与1公别    | [など)   |
| 巻号情                                                      | 毂                         |            |           |        |        |      |                                                                                                    |                             |                                                                                                    |                      |          |        |
|                                                          |                           |            |           |        |        |      |                                                                                                    |                             |                                                                                                    |                      |          |        |
|                                                          |                           |            |           |        |        |      |                                                                                                    |                             |                                                                                                    |                      |          |        |
|                                                          |                           |            | ノルタワ      | フンをクリ  | リックす   | ると、  |                                                                                                    |                             |                                                                                                    |                      |          |        |
| 全44件                                                     |                           |            | 卷号.:      | 年月次で   | 「絞り込   | める   |                                                                                                    |                             |                                                                                                    |                      |          |        |
| [最新号] No.94 2019 2018年 病院看護実態調査                          |                           |            |           |        |        |      |                                                                                                    |                             |                                                                                                    |                      |          |        |
| No.                                                      | 所在                        | 請求記号 資料    | AID 受入E   | 日 製本状態 | 状況     | 予約人数 |                                                                                                    |                             |                                                                                                    |                      |          |        |
| 1                                                        | 雑誌(和)                     |            | 2019/04   | 4/04   |        |      |                                                                                                    |                             |                                                                                                    |                      |          |        |
| ブッ                                                       | クマーク                      | [▲] 文献管理   | -         |        |        |      |                                                                                                    |                             |                                                                                                    |                      |          |        |

# ログインするとできること(学内者限定:マイライブラリ)

●自宅でもスマホでも、貸出中資料の確認ができる。借りた資料の履歴も確認できる。

- ●貸出可能な図書の予約ができる。
- ●借りている資料の延長手続きができる。(貸出期間内1回まで:延滞しているとできません)
- ●「ブックマーク」の一覧が表示できる。※ログイン後、ブックマークに登録した資料はログアウト後も保存される。
- ●登録した条件にあてはまる新着資料をメールで受け取れる。
- ●文献複写や現物貸借を依頼できる。(教職員のみ。学部生はカウンターでお申し込みください)

### もっと詳しい OPAC の利用方法は…

現在、OPAC 利用法の完全版ガイドや文献入手ガイドを作成中ですので、しばらくお待ちください。

もっと詳しく知りたい方は、カウンターへのご質問やご相談も大歓迎です!ぜひ、ご利用ください!